# Digital Enrolment Parent/Carer Quick Reference Guide

#### Enrolling your student is quick and easy using a device of your choice

#### Before you begin

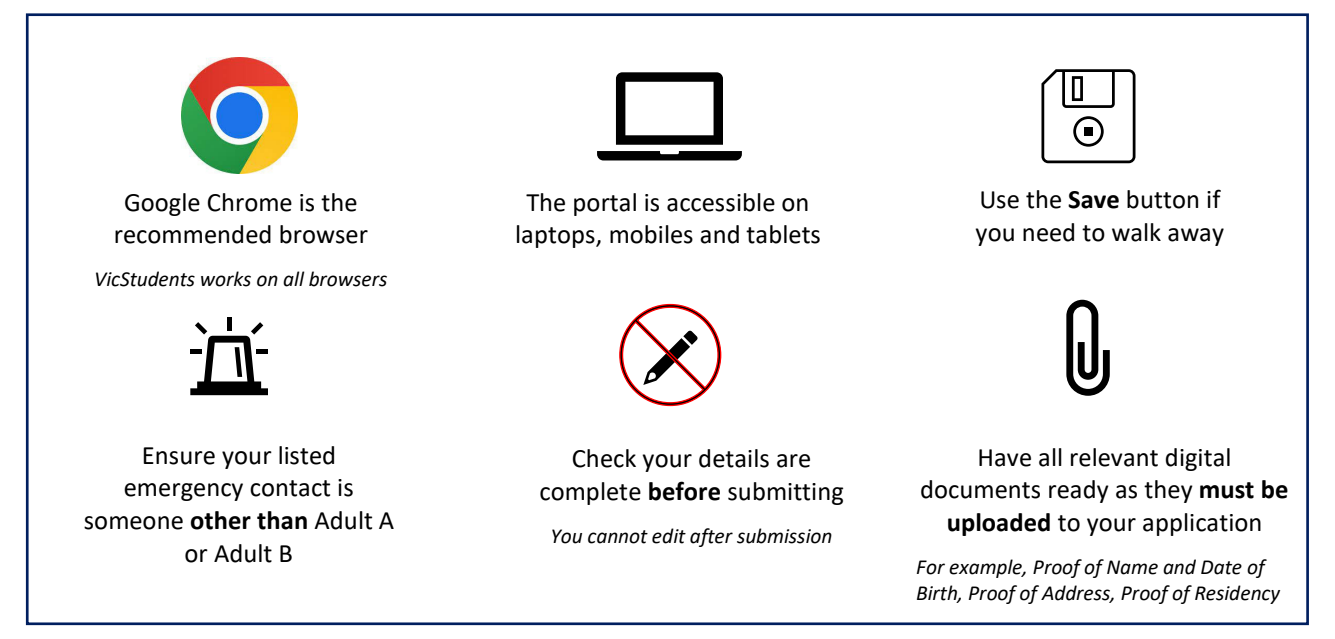

## Find your designated neighbourhood school

Use <u>Find my School</u> to view a map of available government schools in your area, including your designated neighbourhood (local) school.

### **Register for an account**

- 1. Select the following link: https://students.educationapps.vic.gov.au/s/
- 2. Select Register
- 3. Read the acknowledgement and select Continue
- 4. Enter the requested parent/carer details (not student details)
- 5. Check for verification email sent to your inbox (check spam folder)
- 6. Select the link emailed to you to complete registration
- 7. Set a new password when prompted
- 8. Select Change Password
- 9. You will land on the portal homepage

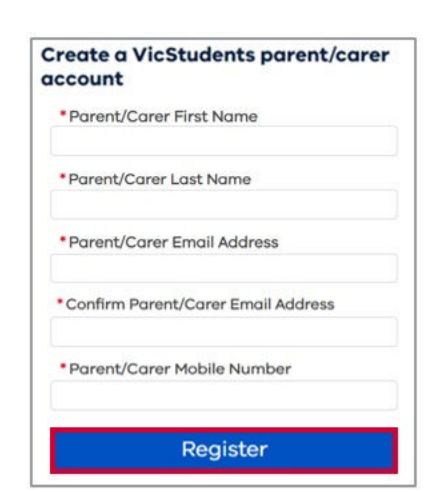

Updated March 2024

## EDUCATION STATE

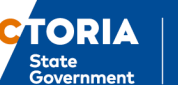

Department of Education

### Ongoing access to the portal

- 1. Select the following link: https://students.educationapps.vic.gov.au/s/
- 2. Enter your credential details
- 3. Select Log in
- 4. When logging in on a new device, you will be prompted for a verification code
- Check your email for the code
- Enter code and select Verify
- 5. You will land on the portal homepage
- 6. Manage your Profile, Settings and Logout via the menu

### Submit an application

- 1. Select Enrol in a Victorian Government School from the homepage
- 2. Read Before you start to check eligibility then select Get Started
- 3. Select Apply from the portal homepage
- 4. Select New Student and enter details
- 3. Read the Privacy Collection Notice then select Continue
- 4. Enter details for each section (including documentation upload)
- Read Review and Declaration and check all details have been provided and are correct, then tick the confirmation boxes
  Note: Once an enrolment enquiry is submitted, enrolment details cannot be edited via the portal
- 6. Select Submit
- 7. Read the review confirmation and select Proceed with Submission
- 8. Select Close in the Application Submission screen to return to the homepage

#### View, withdraw or add files to an application

- 1. Navigate to My Applications section on the enrolment homepage
- 2. Select View to monitor and manage the relevant application

| ' My Applications |                       |       |
|-------------------|-----------------------|-------|
| Applicati         | on: APP-3362          |       |
| Student: Jo       | ick E Citizen         |       |
| School: Stro      | thaird Primary School |       |
| Status: Sub       | mitted                | Miony |

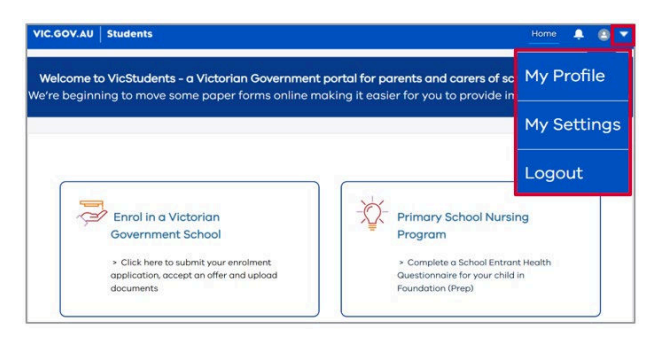

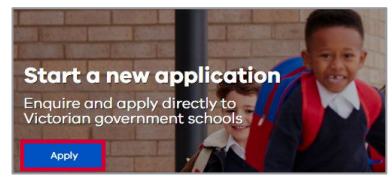

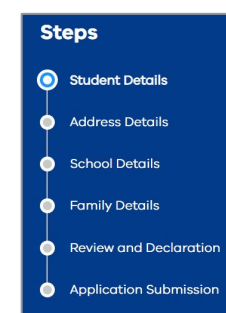

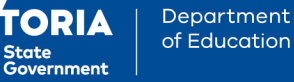

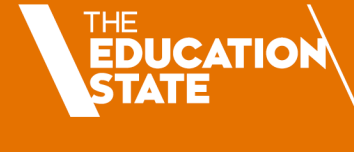

Department of Education

TORIA

State Government

- 3. Monitor the application by viewing the application details and status bar, and manage the application if required:
- Select View More Details to view application details
- Select Upload Files or drop files to add files to the application
- Select **Withdraw Application** and enter a reason, which will change the application status to **Closed**

### Accept or do not accept an enrolment offer

#### **IMPORTANT NOTE:** Enrolments **must** be accepted via the portal.

- 1. A notification will be sent via the portal and email when a school makes an offer of enrolment
- 2. Navigate to the VicStudents Enrolment homepage
- 3. Navigate to the application section
- 4. Select View on application(s) with a 'Place Offered' status
- Select Accept Offer to accept the enrolment offer, and you will be prompted to provide additional information Note: Any applications you may have submitted to other schools have been closed.
- 6. Read the Privacy Collection Notice and select Continue to proceed
- 7. Enter details for each section (including documentation upload)
- 8. Read the **Review and Declaration** and check all details have been provided and are correct, then tick the confirmation boxes
- Read the confirmation of review and select Proceed with Submission NOTE: The student's personal and health information will be shared with the school once you have accepted and completed the full digital enrolment form
- 10. When the school finalises the application, you will be notified via email and the status in the portal will be updated
- 11. If you received multiple enrolment offers, or you no longer wish to proceed with your enrolment application:
- Select **Do Not Accept** (for each offer to be declined)
- Enter a reason and the application will be closed

#### We are here to support you

If you have any questions regarding your student's enrolment, please contact the school. For information about this process, visit <u>https://www.vic.gov.au/how-to-enrol-your-student-in-a-school</u>.

A video demonstration of the digital enrolment process in the VicStudents portal is available via this <u>link</u>.

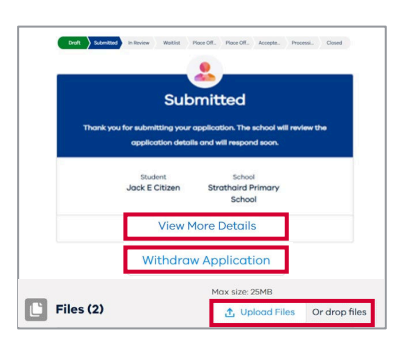

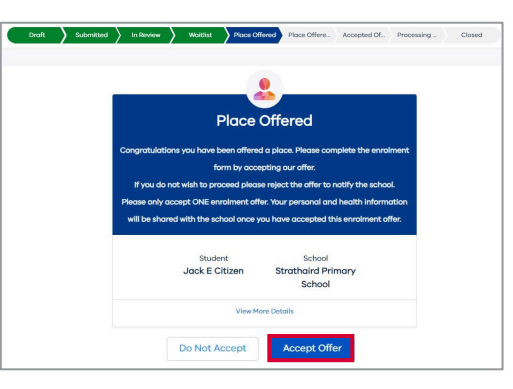

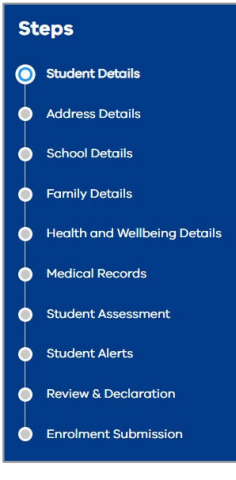